## ٤٦ قم بالدخول الى موقع وزارة الاقتصاد عبر الرابط التالي:

http://www.economy.gov.ae/arabic/Pages/default.aspx

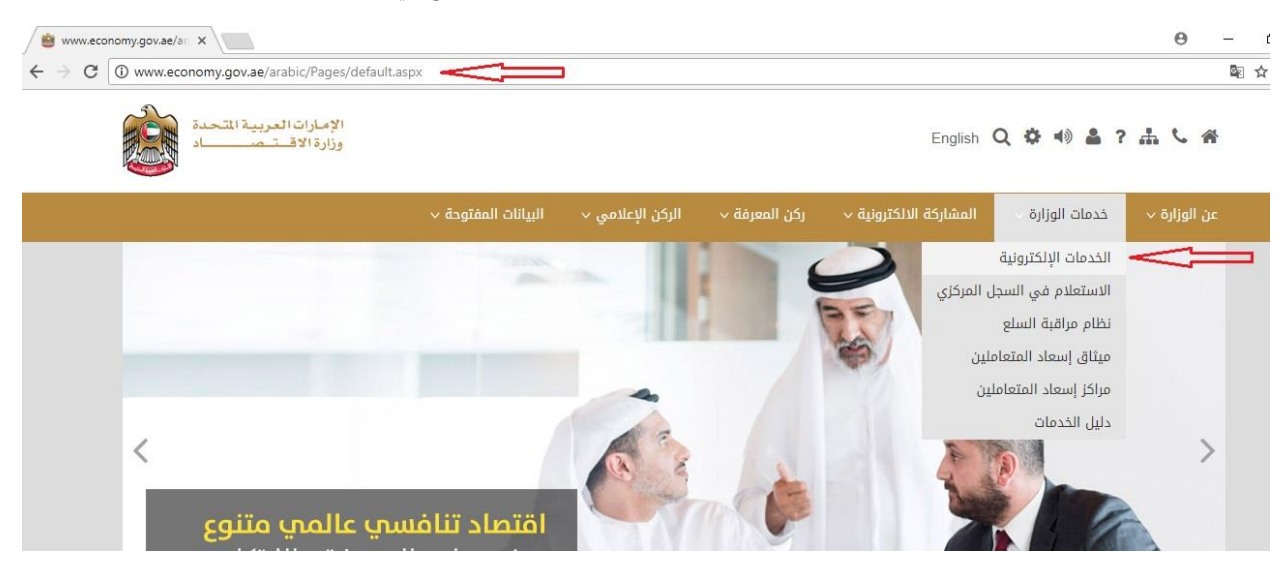

## انقر على خدمات الوزارة و من ثم قم باختيار الخدمات الالكترونية كما هو موضح في الصورة رقم (1)

صورة رقم (1)

| ق البحث                                                        |                                                                                               | <b>*</b>                                                                                                    |
|----------------------------------------------------------------|-----------------------------------------------------------------------------------------------|----------------------------------------------------------------------------------------------------|
| دات المنشأ                                                     | الوكالات التجارية                                                                             | الشركات الأجنبية                                                                                                    |
| رغب بالحصول على شهادة منشأ لغرض اثبات<br>منشأ منتج وطني        | تنظيم الوكالات التجارية من القيد والشطب والتجديد<br>والشكاوي وفض المنازعات والتفتيش والرقابة  | تنظيم عمل فروع الشركات الاجنبية الراغبة بفتح فروع<br>لها بالدولة وخلق بيئة اقتصادية ناجحة للاستثمار<br>الاجنبي بالدولة |
| عرض الخدمات 🔶                                                  | عرض الخدمات 🕈                                                                                 | عرض الخدمات 🕈                                                                                                    |
| نيص الصناعية                                                   | العلامات التجارية                                                                             | الملكية الفكرية                                                                                                    |
| الرخص الصناعية، الإعفاء الجمركي و غيرها من<br>ات المتعلقة بذلك | تلقي طلبات تسجيل العلامات التجارية ودراستها والبت<br>فيها.عمليات شطب وإلغاء العلامات التجارية | حماية الملكية الفكرية                                                                                                  |

3- انقر على تسجيل الدخول كما هو موضح في الصورة رقم (2)

صورة رقم (2)

4- قم بادخال اسم المستخدم و كلمة السر و من ثم تسجيل الدخول كما هو موضح في الصورة رقم (3)

| فل تحتاج<br>المساعدة؟                                                                                                    | تسجیل الدخول English تسجیل الدخول                            | 🔶 الرجوع 🏦 الخدمات 🌣 أدوات 💙                                      |
|----------------------------------------------------------------------------------------------------|--------------------------------------------------------------|-------------------------------------------------------------------|
| the state of the state of the s | A+ A- 📕 🚺 🔀 🖨 🐠                                              |                                                                   |
|                                                                                                    | الدخول<br>سیت کلمة المرور؟<br>الدخول<br>ول الذكي<br>ول الذكي | اسم المستخدم •  کلمة السر • البقاء على تسجيل لا يوجد لديك حسابا م |
|                                                                                                    | صورة رقم (3)                                                 |                                                                   |

 5- للقيام بتسجيل علامة تجارية اذهب الى مربع العلامات التجارية و قم بالنقر على عرض الخدمات كما هو موضح في الصورة رقم (4)

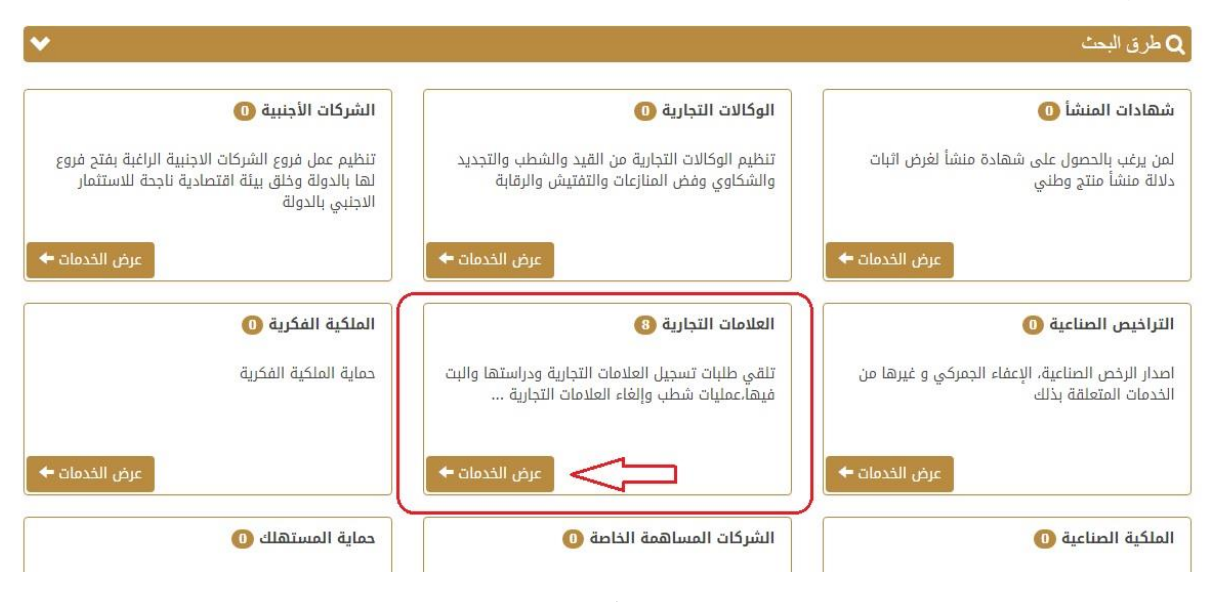

صورة رقم (4)

|                                  | ات 📼 الغلامات النجارية 🕶 ادوات • |                       |        |             | 🖿 English 💙 agip2016 👤 |
|----------------------------------|----------------------------------|-----------------------|--------|-------------|------------------------|
|                                  |                                  |                       |        |             | A+ A-                  |
| الخدمات                          |                                  | 4                     | 2      |             | i                      |
| 🗄 طلب جدید                       | طب جيد                           | إشعارات               | ظلباتي | سجل الدفعات | بطاقات الخدمات         |
| ا تسجيل علامة تجارية 💙           | a .                              | مهام قيد الانتظار     | (      |             |                        |
| الاستعلام / الوثائق              | ~                                |                       |        |             |                        |
| <i>أ</i> م خدمة التعديل والصيانة | ~                                | Z                     |        |             |                        |
| ا ترخيص                          | ~                                | طلبات غير مقدمة       |        |             |                        |
| الوكيل                           | *                                | -0                    |        |             |                        |
| 🔙 الدفعات                        | ~                                | کے<br>طلبات غیر مقدمة |        |             |                        |
|                                  |                                  |                       |        |             |                        |
|                                  |                                  | 🖊 تحميلات             |        |             |                        |
|                                  |                                  | دليل المتعامل         |        |             |                        |
|                                  |                                  | 🖄 قائمة المنتجات.pdf  |        |             |                        |
|                                  |                                  | pdf، ترويسات الفئات   |        |             |                        |

انقر على خانة تسجيل علامة تجارة و من ثم اختر مربع طلب جديد كما هو موضح في الصورة رقم (5)

 7- قم بادخال البيانات الخاصة بطالب التسجيل (مالك العلامة التجارية) و من ثم ادخال بيانات العلامة التجارية المراد تسجيلها كما هو موضح في الصورة رقم (6):

| اسم مقدم الطلب                                                                                                   | تاريخ التقديم                                     |                                                                                                    |
|----------------------------------------------------------------------------------------------------|---------------------------------------------------|----------------------------------------------------------------------------------------------------|
| Agip2016 🔒                                                                                                    | 🖨 08:55 29/01/2018 مي                             |                                                                                                    |
|                                                                                                    |                                                   |                                                                                                    |
| ز خارج الدولة يجب تقديمها عن طريق وكيل تسجيل!                                                                    |                                                   |                                                                                                    |
| الشكل القانوني                                                                                                   | النشاط                                            |                                                                                                    |
| فرد                                                                                                    | نجاري                                             | T                                                                                                    |
| المدينة                                                                                                    | صندوق بريد                                        | هاتف                                                                                                    |
| دينى                                                                                                    | 1234                                              | 5555555                                                                                                    |
| فاكس                                                                                                    | الايميل                                           | الجنسية *                                                                                                    |
| 5555555                                                                                                    | gmail@gmail.com                                   | الإمارات العربية المتحدة                                                                                                    |
|                                                                                                    | - 1000                                            |                                                                                                    |
| الكلمات الواردة بالعلامة *                                                                                       | وصف العلامة *                                     | ترجمة اسم العلامة التجارية *                                                                                                    |
| DUBALQUU                                                                                                    | دىدى بالروام بالالجنين ٩ مىلوم بالروام بالاقام مى | می تعلقہ                                                                                                    |
|                                                                                                    |                                                   |                                                                                                    |
| Ψ.                                                                                                    |                                                   |                                                                                                    |
|                                                                                                    |                                                   |                                                                                                    |
| فسيل وكن الملابس؛ مستحضرات التنظيف والمغل والغرك والكشط؛ المابوت؛ المواد العطرية وال<br>مستحضرات تنظيف الأستان ، |                                                   |                                                                                                    |
| ۰<br>۹                                                                                                    | اسم مقدم الطلب                                    | اسم عقد و الطلب اليوني<br>هم جارج الدولة بحب تقديمها عن طريق وكيل تسجيل!<br>هم جارج الدولة بحب تقديمها عن طريق وكيل تسجيل!<br>الشكل الفاتوني<br>الشكل الفاتوني<br>المثل الفاتوني<br>المثل الفاتوني<br>المثل الفاتوني<br>المثل الفاتوني<br>المثل الفاتوني<br>المثل الفاتوني<br>عامر<br>المثل الفاتوني<br>المثل الفاتوني<br>المثل الفاتوني<br>المثل الفاتوني<br>عامر<br>المثل الفاتوني<br>عامر<br>المثل الفاتوني<br>عامر<br>المثل الفاتوني<br>عامر<br>المثل الفاتوني<br>عامر<br>المثل الفاتوني<br>عامر<br>المثل الفاتوني<br>عامر<br>المثل الفاتوني<br>عامر<br>المثل الفاتوني<br>المثل الفاتوني<br>عامر<br>المثل الفاتوني<br>عامر<br>المثل الفاتوني<br>عامر<br>المثل الفاتوني<br>المثل الفاتوني<br>المثل الفاتوني<br>عامر<br>المثل الفاتوني<br>المثل الفاتوني<br>المثل الفاتوني<br>عامر<br>المثل الفاتوني<br>المثل الفاتوني<br>المثل الفاتوني<br>المثل الفاتوني<br>المثل الفاتوني<br>المثل الفاتوني<br>المثل الفاتوني<br>المثل الفاتوني<br>المثل المثل |

صورة رقم (6)

ملاحظة: لمعرفة رقم الفئة و بيانات المنتجات الخاصة في علامتك التجارية, يمكنك الاستعانة بدليل المتعامل الظاهرة اسفل الصورة رقم (5) على اليسار.

- 8- قم بارفاق صورة واضحة عن العلامة التجارية و نسخة من الرخصة التجارية و نسخة من جواز السفر وارفاق الوكالة القانونية (الوكالة القانونية خاصه بوكلاء التسجيل المعتمدين فقط) كما هو موضح في الصورة رقم (7)
  - 9- بيانات وكيل التسجيل: خاصة بوكلاء تسجيل العلامات التجارية المعتمدين فقط كما هو موضح في الصورة رقم (7)
    - 10- بيانات الاولوية: قم باضافة بيانات الاولوية الخاصة بعلامتك قيد التسجيل كما هو موضح في الصورة رقم (7)

ملاحظة: حق الأولوية أو الأسبقية: هي عبارة عن اسبقية ايداع العلامة في دول أخرى ضمن أتفاق باريس

11- قم بالموافقة على الشروط و الاحكام و من ثم قم بالضغط على تقديم الطلب كما هو موضح في الصورة رقم (7)

| مورة الفلامة النيارية<br>ها تعمل                                                                                   | <ul> <li>أسانة من الرئمة التوارية</li> <li>أسمانة من الرئمة التوارية</li> </ul> | مد | 🛐 الوكانة القانونية<br>🛥 المحال | 🚺 انسانة من دوار السفر<br>المعنى 🐱 |
|----------------------------------------------------------------------------------------------------|---------------------------------------------------------------------------------|----|---------------------------------|------------------------------------|
| مرمق إعامي<br>هو تعمل العمل العمل العمل العمل العمل العمل العمل العمل العمل العمل العمل العمل العمل العمل العمل ال |                                                                                 |    |                                 |                                    |
| نات وكيل التسريل (داش بوكلاء التسريل المعتمدين علما)<br>توكيل                                                      | بنوان الوليل                                                                    |    | مدوق بربة                       | وتد.                               |
| ىد الوكل.<br>ا                                                                                                    | منوان الوكيل                                                                    |    | مدول برد<br>فاکس                | داد.<br>الايميل                    |
|                                                                                                    |                                                                                 |    | وکس<br>رفم الفید                | الإميل                             |
| انان الأولوية                                                                                                    |                                                                                 |    | رقم الليد.                      |                                    |
| الطلب السابق                                                                                                    | ناريع الطب السابق                                                               |    | البلد                           | فرفى الشروق الأجكام                |
| م الظب السانق                                                                                                    | فرع الظب السانق                                                                 |    |                                 | (* أواعل على الشروط و الأملام)     |
| مستند أواوية<br>ها ندمن                                                                                            |                                                                                 |    |                                 |                                    |
|                                                                                                    |                                                                                 |    |                                 |                                    |
| ديم الطلب الغاء الطلب حفظ الطلب ح                                                                                  | ظ کقالب 🖨 طباعة                                                                 |    |                                 |                                    |

صورة رقم (7)

12- بعد النقر على تقديم الطلب كما هو موضح في الصورة رقم (7) يتوجب على المستخدم القيام بتقييم الخدمة كما هو موضح بالصورة رقم (8)

|                              |                                 | €≜ ⋪       |
|------------------------------|---------------------------------|------------|
| تمت العملية                  | ة بنحاح!                        |            |
| ••<br>تم تقديم الطلب رقم 129 | MOE-TM-37-1194450-201801 بنجاح! |            |
| صفحة الخدمات 🖨 د             | كيف تقيم تجربتك مع هذه الخدمة؟  |            |
|                              | ****                            |            |
| ف تقيم تجربتك مع هذه الخدمة؟ |                                 |            |
| ***                          |                                 |            |
| ۲حالة الطلب                  |                                 |            |
| - 10-35-11 <b>29-01-2018</b> | MOE-T8-37-1194450-20190120      | 160 sect 🔿 |

صورة رقم (8)

13- بعد تقييم الخدمة انقر على الدفع للطلب كما هو موضح بالصورة رقم (9)

|                                                   | حالة الطلب                     |                            |             | 🕑 الرموز |
|---------------------------------------------------|--------------------------------|----------------------------|-------------|----------|
| MOE-TM-37-1194450-20180129 ها 10-36:11 29-01-2018 | 10:35:11 <b>29-01-201</b> 4 من | MOE-TM-37-1194450-20180129 | الدفع للطلب |          |

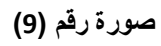

14- قم باختيار وسيلة الدفع التي تناسبك من خلال الخيارات الواضحة كما هو موضح بالصورة رقم (10)

|                     | <b>1</b> 3  | e-dirl     | nam |  |
|---------------------|-------------|------------|-----|--|
| Payment Methods Ty  | oes         |            |     |  |
|                     |             |            |     |  |
| -eDirham G2 Cards   |             |            |     |  |
|                     |             |            |     |  |
| -Non-eDirham Cards  |             |            |     |  |
| - Non-eDirham Cards |             |            |     |  |
| - eD-Wallet         |             | ofien Can  | cal |  |
| - eD-Wallet         | Ca          | nfirm Can  | cel |  |
| - eD-Wallet         | Verified by | MasterCard | eel |  |

صورة رقم (10)

## 15- بعد القيام بعملية الدفع سوف يظهر لك الايصال الخاص بايداع العلامة التجارية يحتوي على رقم العلامة التجارية علما بان تاريخ الدفع هو نفسه تاريخ ايداع العلامة التجارية كما هو موضح بالصورة رقم (11)

| ervices.economy.ae ×            |                                                                                                    |                                          |                               |                                                             |                                               |                    |  |
|---------------------------------|----------------------------------------------------------------------------------------------------|------------------------------------------|-------------------------------|-------------------------------------------------------------|-----------------------------------------------|--------------------|--|
| المن تحتاج المساعدة<br>المساعدة | الإمارات العربية المتحدة<br>United Arab Emirates وزارة الاقتصاد<br>Ministry of Economy                                  |                                          |                               |                                                             | b Emirates<br>f Economy                       |                    |  |
|                                 | العلامات التجارية                                                                                                    |                                          |                               |                                                             |                                               |                    |  |
|                                 | MOE-TM-37-1194450-20180129                                                                                              |                                          |                               |                                                             |                                               | رقم الطلب :        |  |
|                                 |                                                                                                    | الدفع: 10:38:09 29/01/2018<br>المحامة: 2 |                               |                                                             | تاريخ الدفع :                                 |                    |  |
|                                 |                                                                                                    |                                          |                               |                                                             | رقم الخطوة: 2<br>دقم العلامة التحارية: 286634 |                    |  |
|                                 |                                                                                                    |                                          |                               | 286634                                                      | يە :<br>يە                                    | رقم العلامة النجار |  |
|                                 | طريقة الدفع نتيجة الدفع ومز التأكيد                                                                                     |                                          | طربغة الدفع                   |                                                             |                                               |                    |  |
|                                 | 1                                                                                                    | 800080933                                | 38                            | دقع إلكتروني .Transaction was processed successfully : 0000 |                                               | دفع إلكتروني       |  |
|                                 | المبلغ                                                                                                    | الكمية                                   | رمز الخدمة                    |                                                             |                                               | اسم الخدمة         |  |
|                                 | تقديم طلب تسجيل علامة تجارية أو مجموعة علامات عن بضائع أو منتجات أو خدمات تابعة - 142410 1000 1 مرا.<br>لفئة واحدة 0002 |                                          | تقديم طلب تسجيا<br>لفئة واحدة |                                                             |                                               |                    |  |
|                                 |                                                                                                    | الكنې                                    | المجموع                       | رسوم مركز التحصيل                                           | لكترونې                                       | رسوم الدرهم الإ    |  |
|                                 |                                                                                                    |                                          | 1003 د.إ.                     | 0 c.j.                                                      |                                               | 3 د.إ.             |  |
|                                 |                                                                                                    | للب جديد                                 | • <b>+</b>                    | 🗖 طلباتي                                                    | ية الوصل                                      | طباء               |  |
|                                 |                                                                                                    |                                          |                               |                                                             | الطلب                                         | عرض                |  |

صورة رقم (11)

16- بعد القيام بايداع العلامة التجارية و فحصها من قبل فاحص العلامات التجارية ستقوم ادارة العلامات التجارية بارسال قر ار القبول او الرفض للعلامة التجارية حيث انه عند الحصول على قرار القبول يتوجب عالقيام بنشر العلامة التجارية عن طريق النقر على دفع رسوم نشر لتسجيل علامة تجارية و من ثم النقر على خيار طلب كما هو موضح بالصورة رقم (12)

| Elcou da Santa Carlos   |                                |                     |                           | الإمارات العربية المتحدة<br>وزارة الإقـتـصــــاد |
|-------------------------|--------------------------------|---------------------|---------------------------|--------------------------------------------------|
| 🖺 English 🛛 🕈 agipuae 💄 |                                |                     | علامات التجارية 🌣 أدوات 🎔 | الرجوع 🕈 الحدمات 🗮 ال                            |
| A+ A- 🔳 🖉 🔂 📢           |                                |                     |                           |                                                  |
| i                       |                                | ↓ <b>○</b>          |                           | 🔸 الخدمات                                        |
| بطاقات الخدمات          | طلباتي سجل الدفعات             | إشعارات             | ^                         | 🕀 طلب حدید                                       |
|                         |                                | مهاه قدد الانتظار   |                           | 🖌 تسجيل علامة تجارية                             |
|                         |                                |                     | ^                         | 📲 الاستعلام / الوثائق                            |
|                         | 8 <sup>0</sup> \$ <sup>9</sup> | Z                   |                           | 🐐 الاستعلام عن العلامات التجارية - حكومي         |
|                         | بانتظار الدفع                  | طلبات غير مقدمة     | ~                         | عم خدمة التعديل والصيانة                         |
|                         |                                | 🖊 تدمیلات           | ~                         | لا نرخیص                                         |
|                         |                                | دليل المتعامل       | ~                         | 뤔 الوکیل                                         |
| M0 6.33                 |                                | pdf، المنتجات       | طلب جديد                  | 📰 الدفعات                                        |
| KB 789.36               |                                | pdf، ترویسات الفئات | 2 🖻 🔸                     | دفع رسوم النشر لتسجيل علامة نجارية 🇳             |
|                         |                                |                     |                           | 🖌 دفع رسوم التسجيل لعلامة تجارية                 |

صورة رقم (12)

17- اذهب الى خيار نفاصيل العلامة التجارية و من ثم طلب العلامة التجارية و من ثم انقر على زر اختيار كما هو موضح بالصورة رقم (13)

| 4              | ِ لتسجيل علامة تجارية                         | ا دفع رسوم النشر |                                                 |
|----------------|-----------------------------------------------|------------------|-------------------------------------------------|
|                |                                               |                  | 🏟 🔺 أدوات، معلومات و تحميل ملفات                |
|                |                                               |                  | ▲ سجل العمليات                                  |
|                |                                               |                  | نسبة الإكتمال : 50%                             |
|                |                                               |                  | 💧 🔺 تقديم الطلب                                 |
|                |                                               |                  | 🛛 مید انتلمید                                   |
|                |                                               |                  | لا خطوات العملية                                |
|                |                                               |                  | ✔ الوثائق المطلوبة                              |
|                |                                               |                  | 🗙 روابط                                         |
|                | تاريخ التقديم                                 | اسم مقدم الطلب   | الرقم المرجعي                                   |
|                | 🙆 09:28 11/02/2018                            | AGIPUAE 🔒        | MOE-TM-127-1209609-20180211                     |
| 2              |                                               |                  | تفاحيل العلامة التجارية<br>طلب العلامة التجارية |
| عنوان الشارع   | اسم طالب التسجيل *<br>• • • • • • • • • • • • | تاريخ الإيداع    | رقم الطلب                                       |
| 🖬 عنوان الشارع | 👹 اسم طالب التسجيل                            |                  | 🖬 روم الطلب                                     |

صورة رقم (13)

18- بعد الضغط على زر اختيار ستظهر لك شاشة بحث حيث يتوجب عليك ادخال رقم ايداع العلامة التجارية المزمع دفع النشر عنها و من ثم انقر على بحث لتظهر معلومات العلامة التجارية و من ثم قم بالنقر على رقم الطلب كما هو موضح بالصورة رقم (14)

| البحث                                                                   | × .                                                                                                    |
|-------------------------------------------------------------------------|----------------------------------------------------------------------------------------------------|
|                                                                         |                                                                                                    |
| رقم الطلب                                                               |                                                                                                    |
| 257885                                                                  |                                                                                                    |
| المتبار کا                                                              |                                                                                                    |
| مراجع التيار احدى النتائج أدناه:<br>Q الرجاء اختيار احدى النتائج أدناه: | عادر الشارم                                                                                                    |
|                                                                         | عنوان الشارع                                                                                                    |
| رقم الطلب لتربيخ الإيداع اسم طالب التسجيل عنوان الشارع                  |                                                                                                    |
| مدد السجلان من (1/1 معنی معنی معنی معنی معنی معنی معنی معنی             |                                                                                                    |
| بلاغ                                                                    | إغلاق                                                                                                    |
|                                                                         | البحث<br>رغم التلك<br>25785<br>م التلك<br>م التلك<br>م التلك<br>م التلك<br>م التلك<br>م التلك<br>م التلك<br>م التلك<br>م التلك<br>م التلك<br>م التلك<br>م التلك<br>م التك<br>م التام التك<br>م التك<br>م التك<br>م التام الم التك<br>م التك<br>م التم<br>م التك<br>م التك<br>م التك<br>م الم التام الم الم الم التالي<br>م التام<br>م التام<br>م التام<br>م التام<br>م الم الم الم الم الم الم الم الم الم ال |

صورة رقم (14)

19- انقر على زر التقديم و الدفع كما هو موضح بالصورة رقم (15)

| لية                                              | 🗙 خطوات العمل                      |
|--------------------------------------------------|------------------------------------|
| نلوبة                                            | ◄ الوثائق المط                     |
|                                                  | 🗙 روابط                            |
|                                                  | - Os vall savil                    |
|                                                  | الرقم المرجعي                      |
| من 09:28 11/02/2018 🗎 AGIPUAE 🗎 MOE-TM-127-12096 | 609-20180211                       |
| ا التجارية<br>جارية احتيار <sup>ح</sup> ل        | تفاصيل العلامة<br>طلب العلامة التج |
| تاريخ الإيداع التسجيل *                          | رقم الطلب                          |
| 07/08/2016 ▲ AE/T)                               | /0001/257885                       |
| دفع 📥 طباعة                                      | التقديم و الد                      |

صورة رقم (15)

20- قم باختيار وسيلة الدفع المناسبة كما هو موضح بالصورة رقم (16)

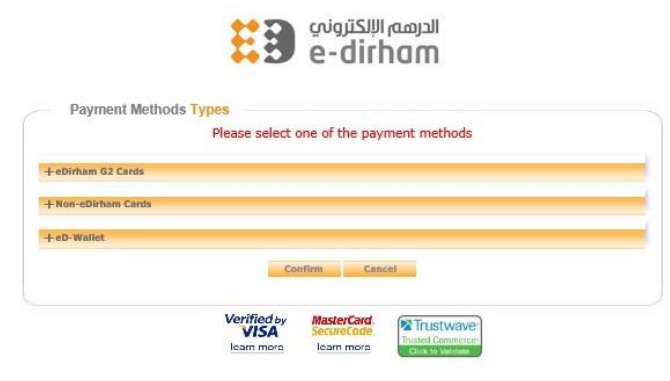

صورة رقم (16)

21- بعد الدفع سيظهر ايصال الدفع و سيتم نشر الطلب في الجريدة الرسمية كما هو موضح بالصورة رقم (17)

|           |                  | لدفع                                   | 📼 نتيجة ا                |                                   |                  |
|-----------|------------------|----------------------------------------|--------------------------|-----------------------------------|------------------|
|           | مدة<br><b>اد</b> | الإمارات العربيـة المت<br>وزارة الاقتص | United Ara<br>Ministry o | ab Emirates<br>o <b>f Economy</b> |                  |
|           |                  | جارية                                  | العلامات الت             |                                   |                  |
|           |                  | MOE-TM-127-12057                       | 77-20180207              |                                   | م الطلب :        |
|           |                  | 07:58:58                               | 8 07/02/2018             |                                   | يخ الدفع :       |
|           |                  |                                        | 1                        |                                   | م الخطوة :       |
|           |                  |                                        | 277414                   | ارية :                            | م العلامة التج   |
| نأكيد     | رمز ال           |                                        |                          | نتيجة الدفع                       | لريقة الدفع      |
| 1800107   | 70286            | .Transactio                            | on was processed su      | ccessfully: 0000                  | فع إلكتروني      |
| فلبماا    | الكمية           | رمز الخدمة                             |                          |                                   | سم الخدمة        |
| 1000 د.إ. | 1                | 143202-0036                            | التجارية.                | ة في نشرة العلامات                | نشر علامة تجاريا |
| کلې       | المجموع ال       | التحصيل                                | رسوم مرکز ا              | لکتروني                           | سوم الدرهم اا    |
|           | 1003 د. .        |                                        | 0 د. .                   |                                   | . .s             |
| ، جدید    | + طلب            | ي                                      | طلبات                    | ه الوصل                           | العامة           |
|           |                  |                                        |                          | لطلب                              | عرض ا            |

صورة رقم (17)

22- بعد القيام بنشر العلامة التجارية و انقضاء مدة 30 يوما من تاريخ صدور نشر العلامات التجارية في الجريدة الرسمية و بدون استلام اي اعتراض على العلامة يتوجب القيام بدفع رسوم تسجيل العلامة التجارية عن طريق النقر على دفع رسوم تسجيل علامة تجارية و من ثم النقر على خيار طلب كما هو موضح بالصورة رقم (18)

| 🗎 English 💙 agipuae 💄                                                                                                    | ♦ الرجوع 🕈 الخدمات 🚍 العلامات التجارية. ♦ أدوات ♥ |
|----------------------------------------------------------------------------------------------------|---------------------------------------------------|
| A+ A- 🔤 🔤 😋 📥 🐠                                                                                                    |                                                   |
| i 🚍 🖓                                                                                                    | ◄ الخدمات                                         |
| إشعارات طلباتي سجل الدفعات بطاقات الخدمات                                                                                                    | <ul> <li>طلب حدید</li> </ul>                      |
|                                                                                                    | 🐈 تسجيل علامة تجارية                              |
|                                                                                                    | 🔺 الاستعلام / الوثائق                             |
| ·····································                                                                                                    | ϟ الاستعلام عن العلامات التجارية - حكومي          |
| طلبات غير مقدمة بانتخاار الدفع مهام طلباتي                                                                                                    | گم خدمة التعديل والصيانة ♦                        |
|                                                                                                    | ۷ ترخیص ۲                                         |
| دليل المتعامل                                                                                                    | الوکيل 🖌                                          |
| אە (13 pdf,-c)-c,                                                                                                    | 🛋 الدفعات                                         |
| ي من الفات الفات | 🐈 دفع رسوم النشر لتسجيل علامة تجارية              |
|                                                                                                    | م دفع رسوم التسجيل لعلامة تجارية 🔸 😢 🕐            |

صورة رقم (18)

23- اذهب الى خيار تفاصيل العلامة التجارية و من ثم طلب العلامة التجارية و من ثم انقر على زر اختيار كما هو موضح بالصورة رقم (19)

| 5            |          | لتسجيل علامة تجارية   | ا دفع رسوم النشر |                                                                                                    |
|--------------|----------|-----------------------|------------------|----------------------------------------------------------------------------------------------------|
|              |          |                       |                  | 🏟 🔺 أدوات، معلومات و تحميل ملفات                                                                                                    |
|              |          |                       |                  | سجل العمليات                                                                                                    |
|              |          |                       |                  | نسبة الإكتمال : 50%                                                                                                    |
|              |          |                       |                  | 🔺 تقديم الطلب                                                                                                    |
|              |          |                       |                  | 🛛 فيد التنفيذ                                                                                                    |
|              |          |                       |                  | لا خطوات العملية                                                                                                    |
|              |          |                       |                  | 🗙 الوثائق المطلوبة                                                                                                    |
|              |          |                       |                  | ل المراجع للمراجع المراجع المراجع مي لمراجع المراجع المراجع المراجع المراجع مي مراجع المراجع الم |
|              |          | تاريخ التقديم         | اسم مقدم الطلب   | الرقم المرجعي                                                                                                    |
|              |          | 🖨 09:28 11/02/2018 مى | AGIPUAE 🔒        | MOE-TM-127-1209609-20180211                                                                                                    |
| <b>A</b>     |          |                       |                  | تفاصيل العلامة التجارية<br>طلب العلامة التجارية                                                                                                    |
| لشارع        | عنوان ا  | اسم طالب التسجيل *    | تاريخ الإيداع    | رقم الظلب                                                                                                    |
| عنوان الشارع | <b>A</b> | 🔒 اسم طالب التسجيل    | <u></u>          | 🔒 رقم الطلب                                                                                                    |

صورة رقم (19)

24- بعد الضغط على زر اختيار ستظهر لك شاشة بحث حيث يتوجب عليك ادخال رقم ايداع العلامة التجارية المزمع دفع التسجيل عنها و من ثم انقر على بحث لتظهر معلومات العلامة التجارية و من ثم قم بالنقر على رقم الطلب كما هو موضح بالصورة رقم (20)

صورة رقم (20)

25- في هذه المرحلة يتوجب عليك ان تدخل بيانات النشر المحلي الخاص بعلامتك (نشر في جريدتين محليتين) ثم انقر على مربع الشروط و الاحكام كما هو موضح بالصورة رقم (21)

| ۱ الإعلان في الجريدة 1                                                   |                            |                                        |               |  |
|--------------------------------------------------------------------------|----------------------------|----------------------------------------|---------------|--|
| یرجی العلم أنه في حال إرفاق أي مس                                        | ستندات أو تواريخ غير صحيحة | سيتم شطب العلامة التجارية وفقا للقانون |               |  |
| الجريدة *                                                                |                            | رقم النشرة *                           | تاريخ النشر * |  |
| 🗎 الوطن                                                                  | •                          | 2271 🔒                                 | 24/12/2017 🔒  |  |
| 🔋 الإعلان                                                                | *                          |                                        |               |  |
| pdf.277304 [3                                                            | KB 102.43                  |                                        |               |  |
|                                                                          |                            |                                        |               |  |
| الإعلان في الجريدة 2 الإعلان في الجريدة 2 الإعلان أنه في حال إرفاق أي مس | ستندات أو تواريخ غير صحيحة | سيتم شطب العلامة التجارية وفقا للقانون |               |  |
| الجريدة *                                                                |                            | رقم النشرة *                           | تاريخ النشر * |  |
| 🔒 الوحدة                                                                 | ۳                          | 13723                                  | 24/12/2017    |  |
| مرض الشروط و الأحكام                                                     |                            |                                        |               |  |
| 🖉 أوافق على الشروط و الأحكام                                             |                            |                                        |               |  |
| الإعلان 👔                                                                | *                          |                                        |               |  |
| pdf277304 🖸                                                              | KB 207.80                  |                                        |               |  |

صورة رقم (21)

| 2            |                    |                |          |                           |
|--------------|--------------------|----------------|----------|---------------------------|
| 4            |                    |                |          | ◄ خطوات العملية           |
|              |                    |                |          | 💙 الوثائق المطلوبة        |
|              |                    |                |          | 🗙 روابط                   |
|              | تاريخ التقديم      | اسم مقدم الطلب |          | الرقم المرجعي             |
|              | 09:28 11/02/2018 🔒 | AGIPUAE 🔒      | MC       | E-TM-127-1209609-20180211 |
|              |                    |                |          | تفاصيل العلامة التجارية   |
|              |                    |                | اختيار 🖒 | طلب العلامة التجارية      |
| عنوان الشارع | اسم طالب التسجيل * | تاريخ الإيداع  |          | رقم الطلب                 |
|              |                    | 07/08/2016 🔒   |          | AE/T/0001/257885          |
|              |                    |                |          |                           |
|              |                    |                | لباعة    | التقديم و الدفع 🚔 ه       |

26- انقر على زر التقديم و الدفع كما هو موضح بالصورة رقم (22)

صورة رقم (22)

27- قم باختيار وسيلة الدفع المناسبة كما هو موضح بالصورة رقم (23)

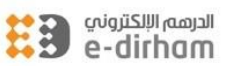

|                   | Trease Server o    | ne or the pay | inche meenouo |  |
|-------------------|--------------------|---------------|---------------|--|
| eDirham G2 Cards  |                    |               |               |  |
| Non-eDirham Cards |                    |               |               |  |
| + eD-Wallet       |                    |               |               |  |
|                   |                    |               |               |  |
|                   | Cor                | nfirm Can     | tel           |  |
|                   | Cor                | nfirm Can     | cel           |  |
|                   | Cor<br>Verified by | MasterCard.   | Cel           |  |

صورة رقم (23)

28- بعد الدفع سيظهر ايصال الدفع و سيتم نشر الطلب في الجريدة الرسمية كما هو موضح بالصورة رقم (24)

|            |            |          |                                                                  | الدفع                           | 🖬 نتيجة               |                            |                                     |
|------------|------------|----------|------------------------------------------------------------------|---------------------------------|-----------------------|----------------------------|-------------------------------------|
|            |            |          | المتحدة<br>تصــاد                                                | الإمارات العربية<br>وزارة الاقن | United Al<br>Ministry | rab Emirates<br>of Economy |                                     |
|            |            |          |                                                                  | تجارية <mark>،</mark>           | العلامات ال           |                            |                                     |
|            |            |          | Μ                                                                | 10E-TM-129-1206                 | 864-20180207          |                            | قم الطلب :                          |
|            |            |          |                                                                  | 14:09:5                         | 59 07/02/2018         |                            | اريخ الدفع :                        |
|            |            |          |                                                                  |                                 | 1                     |                            | فم الخطوة <mark>:</mark>            |
|            |            |          |                                                                  |                                 | 277164                |                            | قم العلامة التجاري <mark>ة</mark> : |
|            | مز التأكيد | ç        |                                                                  |                                 |                       | لتبجة الدفع                | طريقة الدفع                         |
| 180        | 01097511   | .8       |                                                                  | .Tra                            | ansaction was proc    | essed successfully : 0000  | دفع إلكتروني. (                     |
| المبلغ     | الكمية     | الخدمة   | رمز                                                              |                                 |                       |                            | اسم الخدمة                          |
| 10000 د.ן. | 1          | 145402-0 | مجموعة علامات لبضائع أو منتجات أو خدمات تابعة لفئة واحدة. 2-0028 |                                 |                       |                            | تسجيل علامة تجارية أو م             |
|            | الكلاب     | المجموع  |                                                                  | حصيل                            | رسوم مرکز الت         | ي                          | رسوم الدرهم الإلكترون               |
|            | -          | 10003 د. |                                                                  |                                 | 0 د.إ.                |                            | 3 د. <b>إ</b> .                     |
| الطلب      | عرض        |          | دید                                                              | 🕇 طلب ج                         | اتى                   | طلب                        | 🖨 طباعة الوصل                       |

صورة رقم (25)

29- لطباعة شهادة التسجيل قم بالذهاب الى دفع رسوم التسجيل لعلامة تجارية و من ثم انقر على خانه طلباتي كما هو موضح بالصورة رقم (26)

| مارات العربية المحدة<br>وزارة الإقتصاد           |                        |               |             |                     | هل تحتاج<br>المساعدة؟ |
|--------------------------------------------------|------------------------|---------------|-------------|---------------------|-----------------------|
| 🔶 الرجوع 🎓 الخدمات 🗮 العلامات التجارية 🌣 أدوات 🛩 |                        |               |             | English 💙 agipuae 💄 | E                     |
|                                                  |                        |               | 4))         | + A- 📕 📕 🕻 🖨        | ,                     |
| ♦ الخدمات                                        | Д <sup>0</sup>         | 2             |             | i                   |                       |
| ا طلب حدید م                                     | إشعارات                | طلباتي        | سجل الدفعات | بطاقات الخدمات      |                       |
| تسجيل علامة تجارية<br>ق ماهاه                    | مهاه قيد الانتظار      |               |             |                     |                       |
| الاستعلام / الوثائق                              | )                      |               |             |                     |                       |
| 95 الاستعلام عن العلامات التجارية - حكومي 🦻      | <b>2</b> <sup>95</sup> | \$            | 8           |                     |                       |
| المعديل والصيانة بعد علم المعديل والصيانة ب      | طلبات غير مقدمة        | بانتظار الدفع | مهام طلباتي |                     |                       |
| ا نرخیص ۲                                        |                        |               |             |                     |                       |
| 🗟 الوكيل 🖌 دليل المت                             | دليل المتعامل          |               |             |                     |                       |
| ط الدهان                                         | pdf.قائمة المنتجات     |               |             |                     | MB 6.33               |
| دفع رسوم النشر لتسجيل علامة تجارية 👌 ترويس       | pdf. ترويسات الفئات    |               |             |                     | KB 789.36             |
| 🛉 دفع رسوم النسجيل لعلامة تجارية 🗕 👘 🕮           |                        |               |             |                     |                       |

صورة رقم (26)

30- قم بالنقر على الرقم المرجعي كما هو موضح بالصورة رقم (27)

|                       |             |            |                               | مربيه المحدة<br>إقتصاد         |
|-----------------------|-------------|------------|-------------------------------|--------------------------------|
| 📙 English 💙 agipuae 💄 |             |            | 🛎 العلامات التجارية 🔅 أدوات 💙 | 🔶 الرجوع 🎓 الخدمات             |
| A+ A-                 | 40          |            |                               |                                |
|                       |             | مة الطلبات | الا قاز                       |                                |
|                       |             |            | ارية                          | C دفع رسوم التسجيل لعلامة تج   |
|                       |             |            |                               | سم الخدمة                      |
|                       |             |            | Y                             | دفع رسوم التسجيل لعلامة تجارية |
| حالة الطلب *          | التاريخ إلى | التاريخ من | الرقم المرجعي                 | نم الطلب                       |
| جميع الطلبات •        | التاريخ إلى | التاريخ من | الرقم المرجعي                 | 269704                         |
|                       |             |            | تتطلب مني اتخاذ اجراء         | 🗖 طلباتي فقط                   |
| بحث Q                 |             |            |                               |                                |
| الرمر                 |             |            |                               | أنتيجة البحث                   |
|                       |             |            |                               |                                |

صورة رقم (27)

31- قم بالنقر على شهادة التسجيل الجهة الامامية و الخلفية لتحصل على شهادة التسجيل للعلامة التجارية الخاصة بك كما هو موضح بالصورة رقم (28) حيث تعتبر هذه المرحلة اخر المراحل للحصول على شهادة التسجيل:

| هل تحت                          | ات العربية المتحدة<br>ارة الإقتصاد               |
|---------------------------------|--------------------------------------------------|
| 🖺 English 🛛 🗙 agipuae 💄         | → الرجوع 🎓 الذدمات 🗮 العلامات التجارية 🌣 أدوات 🕶 |
| A+ A- 🔳 📕 🖸 🚔 ᢀ                 |                                                  |
|                                 | 🖪 دفع رسوم التسجيل لعلامة تجارية                 |
|                                 | 🏟 🔺 أدوات. معلومات و تحميل ملفات                 |
|                                 | ▲ سجل العمليات                                   |
|                                 | نسبة الإكتمال : 100%                             |
|                                 | 🚺 🛧 تقديم الطلب                                  |
| التسجيل الجهة الأمامية والخلفية | م تقديم الطلب و الدفع Monday 05 February 2018 🛗  |
|                                 | ◄ خطوات العملية                                  |
|                                 | ✔ الوثائق المطلوبة                               |
|                                 | 🛩 روابط                                          |

صورة رقم (28)